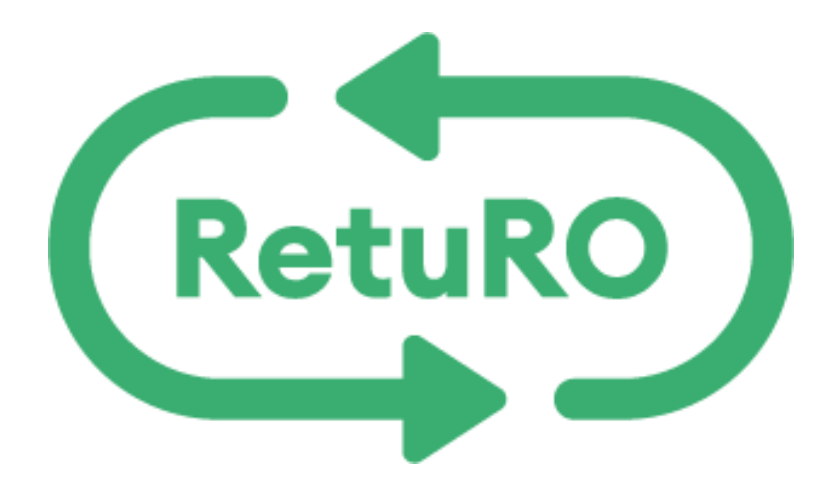

# Plasarea in piață a produselor pentru producători și importatori

Schimbări în cadrul rapoartelor standard și corectiv

25.02.2024

# Cuprins

| 1. | Schimb  | parile care au avut loc la nivel de rapoarte pentru plasarea produselor                   | 3 |
|----|---------|-------------------------------------------------------------------------------------------|---|
|    | 1.1     | Câmpurile noi adăugate în fișierul .csv                                                   | 3 |
|    | 1.2     | Definiția câmpurilor noi                                                                  | 3 |
| 2. | Naviga  | rea și accesarea șablonului și a fișierului exemplu de importat în DRS al unui producător | 4 |
|    | 2.1     | Accesarea șablonului .csv cu ultimele schimbări                                           | 4 |
|    | 2.2     | Accesarea fișierului exemplu de import                                                    | 6 |
| 3. | Încărca | area și vizualizarea rapoartelor de tip standard cât și corectiv                          | 7 |
|    | 3.1     | Incarcarea unui raport standard si vizualizarea lui in DRS                                | 7 |
|    | 3.2     | încărcarea unui raport corectiv și vizualizarea lui in DRS                                | 9 |
|    | 3.3     | Erori posibile la încărcarea rapoartelor standard și corectiv in DRS1                     | 1 |

# Tabel de figuri

| Table 1 - Valori noi și vechi ale fișierului .csv                | 3  |
|------------------------------------------------------------------|----|
| Table 2 - Exemplu structură nouă fișier .csv                     | 4  |
| Table 3 - Accesare submeniu "Plasarea produselor"                | 4  |
| Table 4 - Descărcarea fișierului .csv din DRS                    | 5  |
| Table 5 - Conținutul șablonului .csv                             | 5  |
| Table 6 - Descărcarea exemplului fișier de importat în DRS       | 6  |
| Table 7 - Conținutul fișierului .csv de exemplu import           | 7  |
| Table 8 - Încărcarea unui raport standard în DRS                 | 8  |
| Table 9 - Lista rapoartelor standard încărcate în DRS            | 9  |
| Table 10 - Vizualizarea conținutului unui raport standard în DRS | 9  |
| Table 11 - Încărcarea unui raport corectiv în DRS                | 10 |
| Table 12 - Lista rapoartelor corective încărcate în DRS          | 11 |
| Table 13 - Vizualizarea conținutului unui raport corectiv în DRS | 11 |
| Table 14 - Erori posibile la încărcarea rapoartelor în DRS       | 11 |
|                                                                  |    |

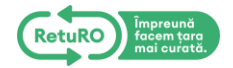

# 1. Schimbarile care au avut loc la nivel de rapoarte pentru plasarea produselor

#### 1.1 Câmpurile noi adăugate în fișierul .csv

Ultimul update în DRS a adus niște schimbări considerabile pe partea de plasare a produselor. În acest document vom urmări aceste schimbări și le vom explica pas cu pas.

Pentru a încărca un raport de plasare al produselor de tip standard sau corectiv, producătorii trebuie să completeze un fișier de tip .csv și să îl încarce în portal lunar cu numărul de produse (total quantity) depuse pentru luna care a trecut.

| Structura veche a fișierului .csv | Structura nouă a fișierului .csv                                |
|-----------------------------------|-----------------------------------------------------------------|
| EAN;Tot_number                    | EAN;Tot_quantity;Tot_weight_container;Tot_weight_other_elements |

Campurile noi pe care producatorii trebuie sa le completeze lunar sunt urmatoarele:

- Tot\_quantity
- Tot\_weight\_container(kg)
- Tot\_weight\_other\_elements(kg)

#### 1.2 Definiția câmpurilor noi

<u>Tot\_quantity</u> (cantitate totala) - înlocuiește vechiul câmp "Tot\_number" dar are aceleași proprietăți în fișierul .csv. Reprezintă un câmp <u>obligatoriu</u> în care producătorii raportează numărul total de recipiente raportate în luna trecută în funcție de fiecare cod EAN. Câmpul acceptă valori pozitive, negative și poate fi și zero atât timp cât restul câmpurilor (Tot\_weight\_container, Tot\_weight\_other\_elements) sunt și ele zero sau negative în relație cu el.

<u>Tot\_weight\_container(kg)</u> (greutate totala recipiente) – câmp nou, <u>obligatoriu</u>, în fișierul .csv în care producătorul raportează greutatea numărului total de recipiente raportate (kilograme). Poate avea valori pozitive, negative și poate fi și zero atât timp cât câmpurile (Tot\_quantity și Tot\_weight\_other\_elements) sunt și ele zero.

<u>Tot\_weight\_other\_elements(kg)</u> (greutate totală alte componente) -- câmp nou, <u>opțional</u>, în fișierul .csv în care producătorul raportează greutatea elementelor **din plastic** atașate de recipiente (ex: capace sticlă, etichetă, etc). Poate avea valori pozitive, negative sau poate fi zero.

Mentionam faptul ca in campul Tot\_weight\_other\_elements nu se va lua in considerare greutatea elementelor din alt material decat plastic (ex: etichete de hartie, coroane metalice etc.)

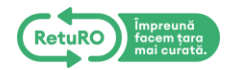

Table 2 - Exemplu structură nouă fișier .csv

EAN;Tot\_quantity;Tot\_weight\_container;Tot\_weight\_other\_elements 5942326402333;124;25.02;2.5 5942321000046;233;22.10;3.5 5942219115876;-100;-10.50;-1

2 Navigarea și accesarea șablonului și a fișierului exemplu de importat în DRS al unui producător

#### 2.1 Accesarea șablonului .csv cu ultimele schimbări

Se accesează platforma DRS cu un cont de producător în statusul contactat și se selectează submeniul "Plasarea produselor".

Table 3 - Accesare submeniu "Plasarea produselor"

| Profilul meu Producător |                      |                          |                             |                            |                     |           |                 |            |   |
|-------------------------|----------------------|--------------------------|-----------------------------|----------------------------|---------------------|-----------|-----------------|------------|---|
|                         | Rapoarte Documente ș | i Contracte Registrul an | nbalajelor Estimare Factur  | le produselor înregistrate | Plasarea produselor | Facturile | pentru plasarea | produselor |   |
|                         | Rapoarte ale p       | roducătorilor            |                             |                            |                     |           |                 |            |   |
|                         | ↓ <b>≙</b> O         |                          |                             |                            |                     |           |                 |            | C |
|                         | # Cod partener       | ID raport                | Selectați luna de raportare | Greutate în KG             | Număr de unități    | 4         | Actualizat la   | Status     |   |
|                         | 1 P000245            | REPP0002450001           | decembrie 2023              | 2                          | 35                  | 235       | 03.12.2024      | Semnat     | Ŧ |
|                         |                      |                          |                             |                            |                     |           |                 |            |   |

Se accesează butonul "Încărcați" iar producătorul a ajuns în pagina de încărcare a raportului.

Se acționează butonul "Descarcă șablon fișier" iar fișierul .csv care conține noile câmpuri va fi descărcat local.

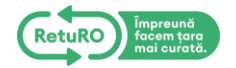

#### Table 4 - Descărcarea fișierului .csv din DRS

| Descarca                                                                      | ti sablon fisier                                                                                                    |                                                                                                    |
|-------------------------------------------------------------------------------|----------------------------------------------------------------------------------------------------|----------------------------------------------------------------------------------------------------|
| Descarcati exem                                                               | plu fisier de importat                                                                                                    |                                                                                                    |
| Va informam<br>SGR. Va afla<br>ale Iunii. Ince<br>netransmise<br>EUR/zi echiv | a ca ati depasit data de 10<br>ti in perioada limita pentru<br>epand cu data de 16 ale lui<br>si se vor percepe penalita<br>alentul in lei. | ale lunii pentru transmiterea Rapoartelor<br>transmiterea acestora, pana la data de 15<br>nii, rapoartele dvs vor fi considerate<br>ti conform contractului, in valoare de 100 |
|                                                                               |                                                                                                    |                                                                                                    |
| Numar PO                                                                      |                                                                                                    |                                                                                                    |
| Numar PO                                                                      |                                                                                                    |                                                                                                    |
| Numar PO<br>Fip Raport                                                        |                                                                                                    |                                                                                                    |
| Numar PO<br>Fip Raport<br>Standard                                            |                                                                                                    |                                                                                                    |
| Numar PO<br>Fip Raport<br>Standard                                            |                                                                                                    | An                                                                                                    |
| Numar PO<br>Fip Raport<br>Standard<br>Luna                                    |                                                                                                    | An<br>2025                                                                                                    |
| Numar PO<br>Fip Raport<br>Standard<br>Luna<br>1                               | format CSV/ Dimensiune (                                                                                                    | An<br>2025                                                                                                    |
| Numar PO<br>Fip Raport<br>Standard<br>Luna<br>1<br>Listă de produse în        | format CSV. Dimensiune r                                                                                                    | An<br>2025<br>naximă: 10 MB.                                                                                                    |
| Numar PO<br>Fip Raport<br>Standard<br>Luna<br>1<br>Listă de produse în        | format CSV. Dimensiune 1                                                                                                    | An<br>2025<br>naximă: 10 MB.                                                                                                    |

Se accesează fișierul .csv care a fost descărcat, iar conținutul fișierului va avea câmpurile exemplificate mai jos:

Table 5 - Conținutul șablonului .csv

EAN;Tot\_quantity;Tot\_weight\_container;Tot\_weight\_other\_elements

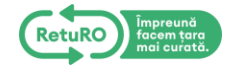

#### 2.2 Accesarea fișierului exemplu de import

Table 6 - Descărcarea exemplului fișier de importat în DRS

Se repetă pașii de la subcapitolul 2.1 iar în pagina de încărcare a raportului, producătorul acționează butonul "Descarcă exemplu fișier de importat".

| Descarcati                                                                                    | sablon fisier                                                                                                    |                                                                                                    |
|-----------------------------------------------------------------------------------------------|----------------------------------------------------------------------------------------------------|----------------------------------------------------------------------------------------------------|
| Descarcati exempl                                                                             | u fisier de importat                                                                                                    |                                                                                                    |
| Va informam ca<br>SGR. Va aflati in<br>ale Iunii. Incepa<br>netransmise si<br>EUR/zi echivale | a ati depasit data de 10<br>n perioada limita pentru<br>and cu data de 16 ale lu<br>se vor percepe penalita<br>entul in lei. | ale lunii pentru transmiterea Rapoartelor<br>I transmiterea acestora, pana la data de 15<br>nii, rapoartele dvs vor fi considerate<br>Iti conform contractului, in valoare de 100 |
| Numar PO                                                                                      |                                                                                                    |                                                                                                    |
|                                                                                               |                                                                                                    |                                                                                                    |
| Ein Daus aut                                                                                  |                                                                                                    |                                                                                                    |
| пр карогт                                                                                     |                                                                                                    |                                                                                                    |
| Standard                                                                                      |                                                                                                    |                                                                                                    |
| Standard                                                                                      |                                                                                                    | An                                                                                                    |
| Standard<br>Luna                                                                              | ▼                                                                                                    | An<br>2025                                                                                                    |
| Standard<br>_una<br>1                                                                         | ▼<br>mat CSV. Dimensiune                                                                                                    | An<br>2025<br>maximă: 10 MB                                                                                                    |
| Standard<br>Luna<br>1<br>Listă de produse în for                                              | rmat CSV. Dimensiune                                                                                                    | An<br>2025<br>maximă: 10 MB.                                                                                                    |

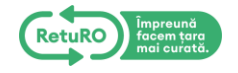

Se accesează fișierul .csv care a fost descărcat, iar conținutul fișierului va avea câmpurile exemplificate mai jos:

Table 7 - Conținutul fișierului .csv de exemplu import

| C: > Us | sers > crist > Downloads > 💷 example_import(4).csv > 🗅 data                |
|---------|----------------------------------------------------------------------------|
| 1       | <pre>EAN;Tot_quantity;Tot_weight_container;Tot_weight_other_elements</pre> |
| 2       | 3680777849697;756;30;1                                                     |
| 3       | <b>73289243;956;21;</b> 1.2                                                |
| 4       | 12365422;5643;11;                                                          |

5 15200724;98658;27;

### 3 încărcarea și vizualizarea rapoartelor de tip standard cât și corectiv

#### 3.1 Incarcarea unui raport standard si vizualizarea lui in DRS

Producătorul navighează în portalul DRS pe pagina de submeniu denumită "Plasarea produselor" iar după aceea acționează butonul "încărcați" așa cum a fost exemplificat și în subcapitolul 2.1.

Producătorul a pregătit în avans fișierul .csv în care a completat toate câmpurile (inclusiv pe cele noi adăugate). Odată aflat în pagina de "Raport Nou", producătorul este gata să încarce un raport de tip standard după ce completează toate câmpurile obligatorii din pagină și după ce încarcă fișierul .csv în platforma DRS prin accesarea butonului de încărcare fișier.

După apăsarea butonului "Trimiteți", portalul îl va anunța pe producător dacă raportul a fost încărcat cu succes sau dacă există anumite erori de validare în fișierul .csv încărcat. În cazul unor erori de validare, producătorul trebuie să verifice încă o dată dacă câmpurile completate în fișierul .csv sunt corecte.

În cazul în care raportul standard a fost încărcat cu succes, producătorul poate accesa raportul standard în submeniul, "Plasarea produselor", prin apăsarea hyperlink-ului din coloana "ID Raport".

Raportul conține toate valorile din fișierul .csv care a fost încărcat în platformă.

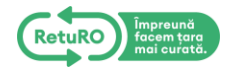

## Resurse

Descarcati sablon fisier

Descarcati exemplu fisier de importat

 Va informam ca ati depasit data de 10 ale lunii pentru transmiterea Rapoartelor SGR. Va aflati in perioada limita pentru transmiterea acestora, pana la data de 15 ale lunii. Incepand cu data de 16 ale lunii, rapoartele dvs vor fi considerate netransmise si se vor percepe penalitati conform contractului, in valoare de 100 EUR/zi echivalentul in lei.

| Numar PO<br>2142424                                                                |   |
|------------------------------------------------------------------------------------|---|
| Tip Raport<br>Standard                                                             | ▼ |
| Luna An 2025                                                                       | ▼ |
| Listă de produse în format CSV. Dimensiune maximă: 10 MB.<br>example_import(4).csv | 8 |
|                                                                                    |   |

Vă rugăm să rețineți că puteți trimite doar un singur fișier de raport pe perioadă.

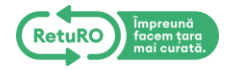

#### Table 9 – Lista rapoartelor standard încărcate în DRS

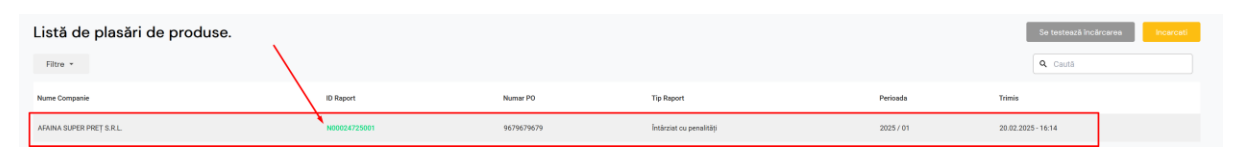

#### Table 10 - Vizualizarea conținutului unui raport standard în DRS

| NOO0247255001 • 012025 • NoSubmission<br>P0: 9679679679<br>Creat: 20.02.2025 - 16:14 |                  |                                 |                                      |  |  |  |  |  |
|--------------------------------------------------------------------------------------|------------------|---------------------------------|--------------------------------------|--|--|--|--|--|
| EAN                                                                                  | Cantitate totală | Greutate totală recipiente (kg) | Greutate totală alte componente (kg) |  |  |  |  |  |
| 1324354657689                                                                        | 333              | 10                              | 2.5                                  |  |  |  |  |  |
| 55478798                                                                             | 455              | 44                              | 3.5                                  |  |  |  |  |  |
| Total raportat:                                                                      | 788              | 54                              | 6                                    |  |  |  |  |  |

#### 3.2 Încărcarea unui raport corectiv și vizualizarea lui in DRS

Producătorul navighează în portalul DRS pe pagina de submeniu denumită "Plasarea produselor" iar după aceea acționează butonul "Încărcați" așa cum a fost exemplificat și în subcapitolul 2.1.

Producătorul a pregătit în avans fișierul .csv în care a completat toate câmpurile (inclusiv pe cele noi adăugate). Odată aflat în pagina de "Raport Nou", producătorul este gata să încarce un raport de tip corectiv după ce completează toate câmpurile obligatorii din pagină, selectează tipul raportului "Corectiv" și după ce încarcă fișierul .csv în platforma DRS prin accesarea butonului de încărcare fișier.

După apăsarea butonului "Trimiteți", portalul îl va anunța pe producător dacă raportul a fost încărcat cu succes sau dacă există anumite erori de validare în fișierul .csv încărcat. În cazul unor erori de validare, producătorul trebuie să verifice încă o dată dacă câmpurile completate în fișierul .csv sunt corecte.

În cazul în care raportul corectiv a fost încărcat cu succes, producătorul poate accesa raportul corectiv în submeniul, "Plasarea produselor", prin apăsarea hyperlink-ului din coloana "ID Raport".

Raportul conține toate valorile corectate din fișierul .csv care a fost încărcat în platformă, corecții care se aplică în urma unui raport de tip standard. Raportul corectiv nu poate fi încărcat în platformă dacă nu există deja un raport standard încărcat pentru luna în curs.

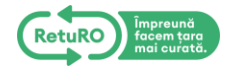

#### Resurse

Descarcati sablon fisier

Descarcati exemplu fisier de importat

 Va informam ca ati depasit data de 10 ale lunii pentru transmiterea Rapoartelor SGR. Va aflati in perioada limita pentru transmiterea acestora, pana la data de 15 ale lunii. Incepand cu data de 16 ale lunii, rapoartele dvs vor fi considerate netransmise si se vor percepe penalitati conform contractului, in valoare de 100 EUR/zi echivalentul in lei.

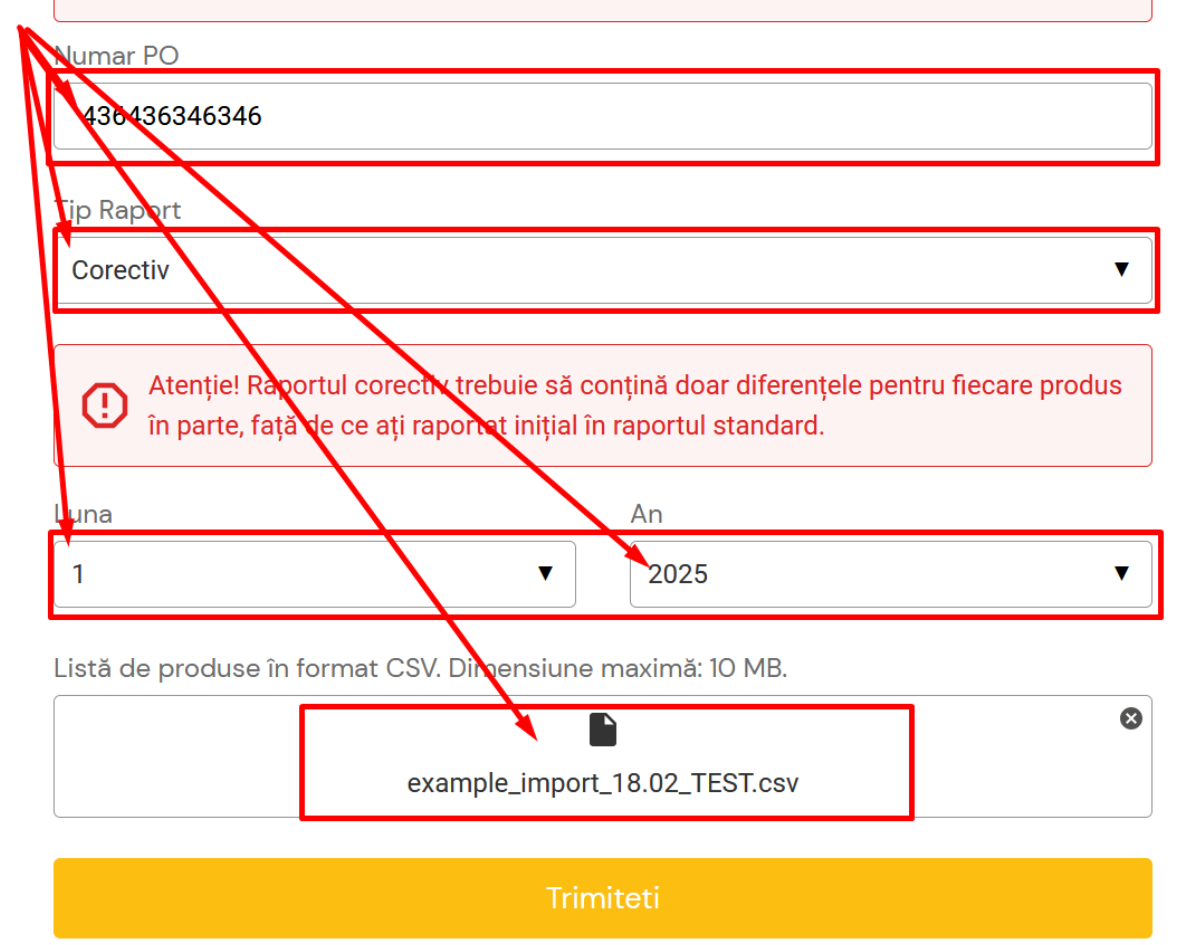

Vă rugăm să rețineți că puteți trimite doar un singur fișier de raport pe perioadă.

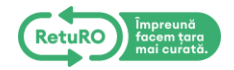

#### Table 12 - Lista rapoartelor corective încărcate în DRS

| Listă de plasări de produse. Se testead încêrceres Forest |               |              |            |           |                    |  |  |  |  |
|-----------------------------------------------------------|---------------|--------------|------------|-----------|--------------------|--|--|--|--|
| Filtre +                                                  |               | $\backslash$ |            |           | Q Caută            |  |  |  |  |
| Nume Companie                                             | ID Raport     | Numar PO     | Tip Report | Perioada  | Trimis             |  |  |  |  |
| AGRO SOLEGRIM S.R.L.                                      | C00025125001  | 86756756     | Corectiv   | 2025 / 01 | 19.02.2025 - 22:30 |  |  |  |  |
| AGRO SOLEGRIM S.R.L.                                      | \$00025125001 | 9879789789   | Standard   | 2025 / 01 | 03.02.2025 - 02.00 |  |  |  |  |

#### Table 13 - Vizualizarea conținutului unui raport corectiv în DRS

| COO025125001 • 012025 • Corrective<br>P0: 86756756<br>Creat: 19.02.2025 - 22:30 |                  |                                 |                                      |  |  |  |  |
|---------------------------------------------------------------------------------|------------------|---------------------------------|--------------------------------------|--|--|--|--|
| EAN                                                                             | Cantitate totală | Greutate totală recipiente (kg) | Greutate totală alte componente (kg) |  |  |  |  |
| 2145879632135                                                                   | 500              | 1.11                            |                                      |  |  |  |  |
| 5544778899103                                                                   | 2 000            | 0.01                            |                                      |  |  |  |  |
| 55478785                                                                        | 1 000            | 3.55                            |                                      |  |  |  |  |
| 55584550                                                                        | 1 000            | 2.88                            |                                      |  |  |  |  |
| 88779945                                                                        | 2 000            | 2.33                            |                                      |  |  |  |  |
| Total raportat:                                                                 | 6 500            | 9.88                            | 0                                    |  |  |  |  |

#### 3.3 Erori posibile la încărcarea rapoartelor standard și corectiv in DRS

| Cererea a eșuat: Raportul                                                                                                    | Cererea a eșuat: Raportul    |
|----------------------------------------------------------------------------------------------------|------------------------------|
| produselor este invalid.                                                                                                    | produselor este invalid.     |
| Greutatea totală a                                                                                                    | Greutatea totală a altor     |
| recipientelor este un câmp                                                                                                    | componente depășește         |
| obligatoriu.                                                                                                    | maximul admis per recipient. |
| Cererea a eșuat: Raportul                                                                                                    | Cererea a eșuat: Raportul    |
| produselor este invalid.                                                                                                    | produselor este invalid.     |
| Greutatea totală a                                                                                                    | Greutatea totală a altor     |
| recipientelor depășește                                                                                                    | componente este sub limita   |
| maximul admis per recipient.                                                                                                    | admisă per recipient.        |
| Cererea a eșuat: Raportul<br>produselor este invalid.<br>Greutatea totală a<br>recipientelor este sub limita<br>admisă per recipient. |                              |

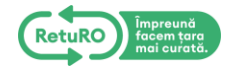